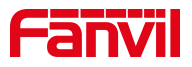

# 室内机一键开门指导说明

版本: <1.1>

发布日期: <2022/4/18>

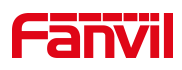

# 目录

| 1. | .介绍                           | 1 |
|----|-------------------------------|---|
|    | 1.1. 概述                       | 1 |
|    | 1.2. 适用型号                     | 1 |
|    | 1.3. 前提准备工具                   | 1 |
|    | 1.4. 设备电脑连接示意图                | 1 |
| 2. | . 设置方法                        | 2 |
|    | 2.1. 方法一: 适用于 i51W/i52W/i53W: | 2 |
|    | 2.2. 方法二: 适用于 i56A:           | 2 |

深圳方位通讯科技有限公司

地址:深圳市新安街道洪浪北二路稻兴环球科创中心A座10层 座机:+86-755-2640-2199 邮箱:sales.cn@fanvil.com www.fanvil.com.cn

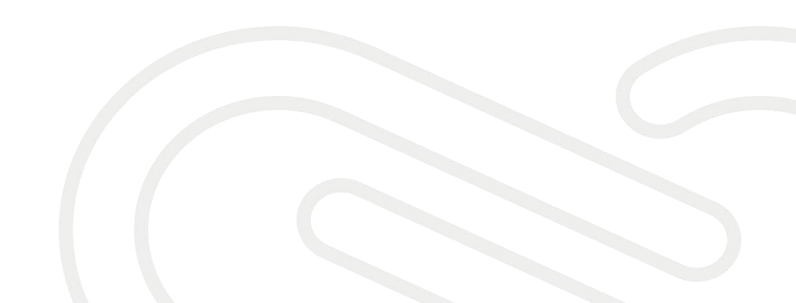

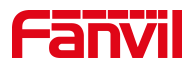

# 1. 介绍

#### 1.1. 概述

室内机和门禁建立通话时,用户从室内机里确认访客身份后,可点击室内 机的开锁按钮,即可遥控门禁开门,不用来回跑。

#### 1.2. 适用型号

i51W/i52W/i53W/i56A

### 1.3. 前提准备工具

① 方位 i51W/i52W/i53W 各一台, POE 交换机一台(或者 DC 直流电源), 将设备连接在交换机上。

 ② 调试电脑一台,并把电脑接入到交换机下,保证电脑与话机之前网络是 互通。

#### 1.4. 设备电脑连接示意图

将 i51W/i52W/i53W 连接交换机,并将电脑连接在与设备同一个交换机下, 保证电脑跟设备之间的网络互相连通,连接示意图如图 1 所示

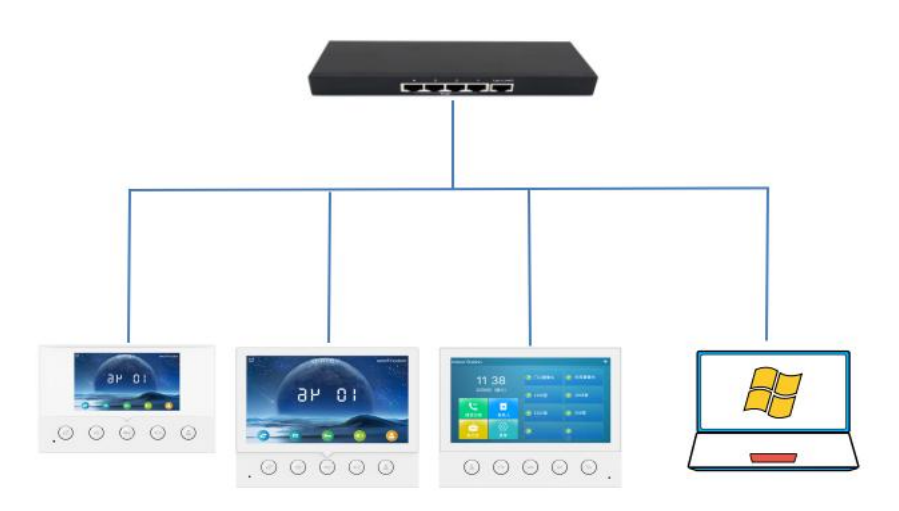

#### 深圳方位通讯科技有限公司

图 1

地址:深圳市新安街道洪浪北二路稻兴环球科创中心A座10层 座机:+86-755-2640-2199 邮箱:sales.cn@fanvil.com www.fanvil.com.cn

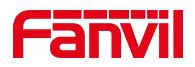

#### 设置方法 2.

## 2.1. 方法一: 适用于 i51W/i52W/i53W:

网页设置【快捷键】>> 【快捷键】>> 【DSSKey3】为 DTMF, 值为门禁主 叫开门密码,如下图:

|        | 快               | 捷键              | 快捷键 | Softkey设置          | 高级 |     |             |      |
|--------|-----------------|-----------------|-----|--------------------|----|-----|-------------|------|
| > 系统   |                 |                 |     |                    |    |     |             |      |
| > 网络   | 快捷键             | <b>设置</b><br>类型 | 姓名  | 值                  | 值2 | 子类型 | 线路          | 媒体   |
| > 线路   | DSS<br>Key 1    | 记忆键             | ~   | 8804               |    | 无 ~ | 5059@SIP1 V | 预设 🗸 |
| › 设置   | DSS<br>Key<br>2 | 网址              | ~   | rtsp://admin:admin |    | 无 ~ | AUTO 🗸      | 预设 🗸 |
| > 电话本  | DSS<br>Key<br>3 | DTMF            | ×   | 123                |    | 无 ~ | AUTO V      | 预设 > |
| · 通话记录 |                 |                 |     |                    | 提交 |     |             |      |
| > 快捷键  |                 |                 |     |                    |    |     |             |      |
| · 安全   |                 |                 |     |                    |    |     |             |      |

# 2.2. 方法二: 适用于 i56A:

座

网页设置【应用】>> 【门禁设置】>> ,新增门禁的选项,标题可以自定 义,号码为门禁的 IP 或 SIP 账号,访问码和密码设置为门禁主叫开门密码,如 下图:

|                                 | 门禁设置          | 录音管理             |                   |            |      |                                       |
|---------------------------------|---------------|------------------|-------------------|------------|------|---------------------------------------|
| > 系统                            |               |                  |                   |            |      |                                       |
| > 网络                            | 门禁设置 🕜        |                  |                   |            | 新增   | 删除 删除全部                               |
| > 线路                            |               | 标题               | 号码<br>172.18.8.13 | 线路<br>Auto | 访问码  | · · · · · · · · · · · · · · · · · · · |
| > 设置                            |               |                  |                   |            |      | Alidia                                |
| > 电话本                           |               |                  | ▼<br>门禁号码         |            | 家码设置 | 异为★                                   |
| > 通话记录                          |               |                  |                   |            |      | 1/5                                   |
| > 快捷键                           |               |                  |                   |            |      |                                       |
| > 应用                            |               |                  |                   |            |      |                                       |
| ? 安全                            |               |                  |                   |            |      |                                       |
|                                 | ги д нј       |                  |                   |            |      |                                       |
| 深圳市新安街道洪浪北二路稻兴环球科               | 刘中心A座10层      |                  |                   |            |      |                                       |
| +86-755-2640-2199 邮箱: sales.cn/ | ⊚fanvil.com w | ww.fanvil.com.cn |                   |            |      |                                       |

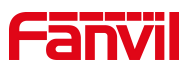

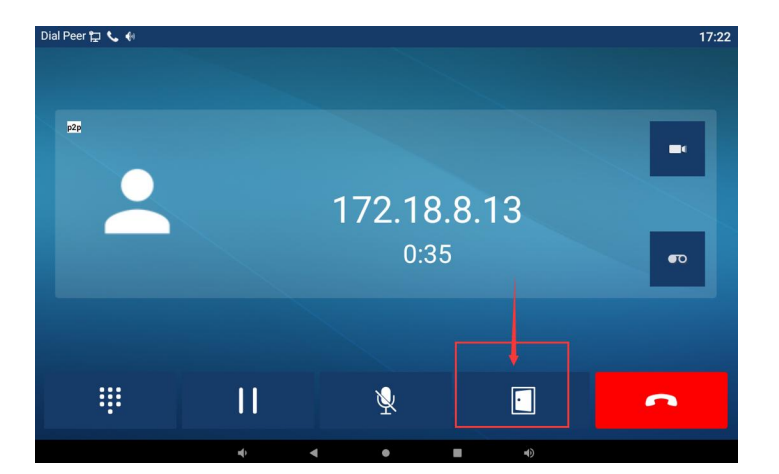

门禁和室内机建立通话,然后在室内机上按开锁键开门。

深圳方位通讯科技有限公司

I

地址:深圳市新安街道洪浪北二路稻兴环球科创中心A座10层 座机:+86-755-2640-2199 邮箱:sales.cn@fanvil.com www.fanvil.com.cn